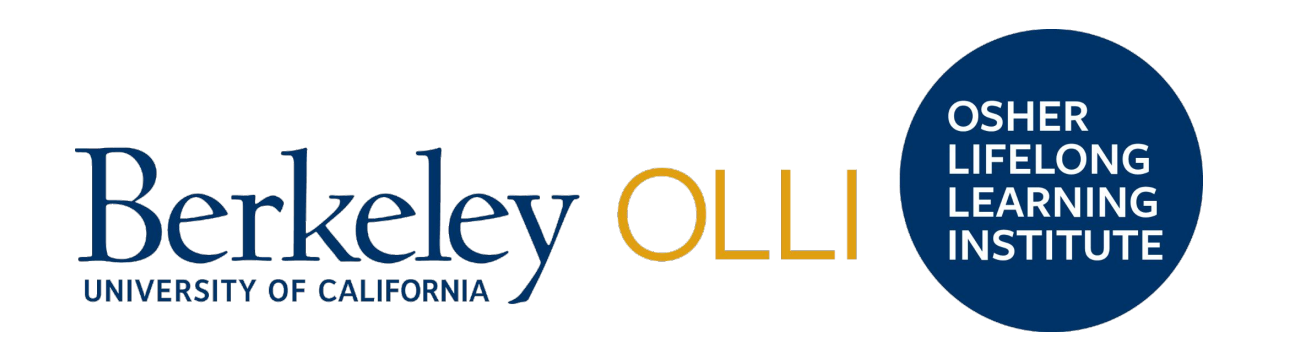

# Volunteer Program Navigation Guide for OLLI Members

#### Welcome to OLLI's Volunteer Program

Volunteering is one of the pillars of the Osher Lifelong Learning Institute business model. In addition to taking fascinating courses and participating in fun events, many of our members also volunteer. They help develop the curriculum, create new member interest groups, host social events and help to fundraise - just to name a few. Without their support, OLLI @Berkeley could not provide the array of lifelong learning experiences members enjoy year-round.

Whether you want to spend a few hours a month working from home or prefer to meet regularly with a team of volunteers, it's a wonderful way to meet new friends, stay active and make a difference in our community.

### **Table of Contents**

| Logging in                                               | 3    |
|----------------------------------------------------------|------|
| My Volunteering Dashboard                                | 4    |
| view and Sign up for Volunteer Opportunities             | .5-6 |
| View Your Selected Volunteer Sign-ups                    | 7    |
| Confirm & Report Your Volunteer Hours                    | 8    |
| Tracking and Accumulation of Your Volunteer Credit Hours | 9    |
| Reporting "Other" Volunteer Hours                        | 0-11 |

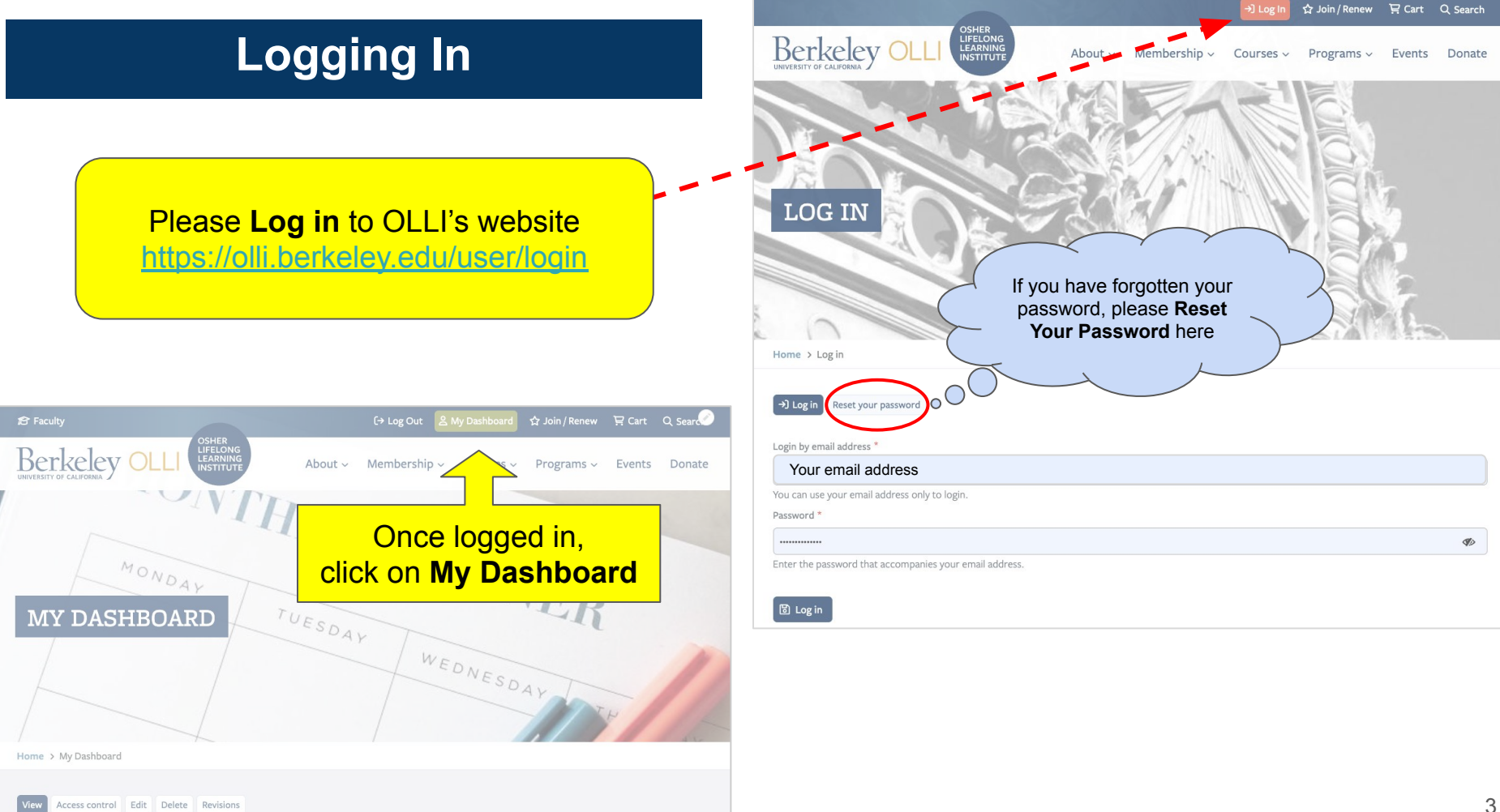

### "My Volunteering" Dashboard

#### On your Member Dashboard, please locate the section named MY VOLUNTEERING

NOTE: Depending on the amount of courses you take, the MY VOLUNTEERING section may be in a different location on your dashboard

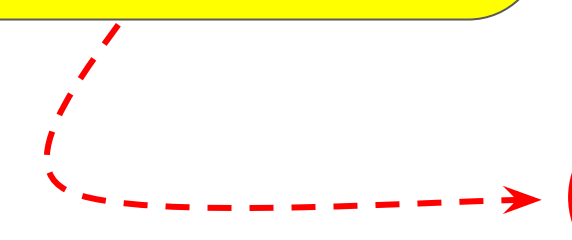

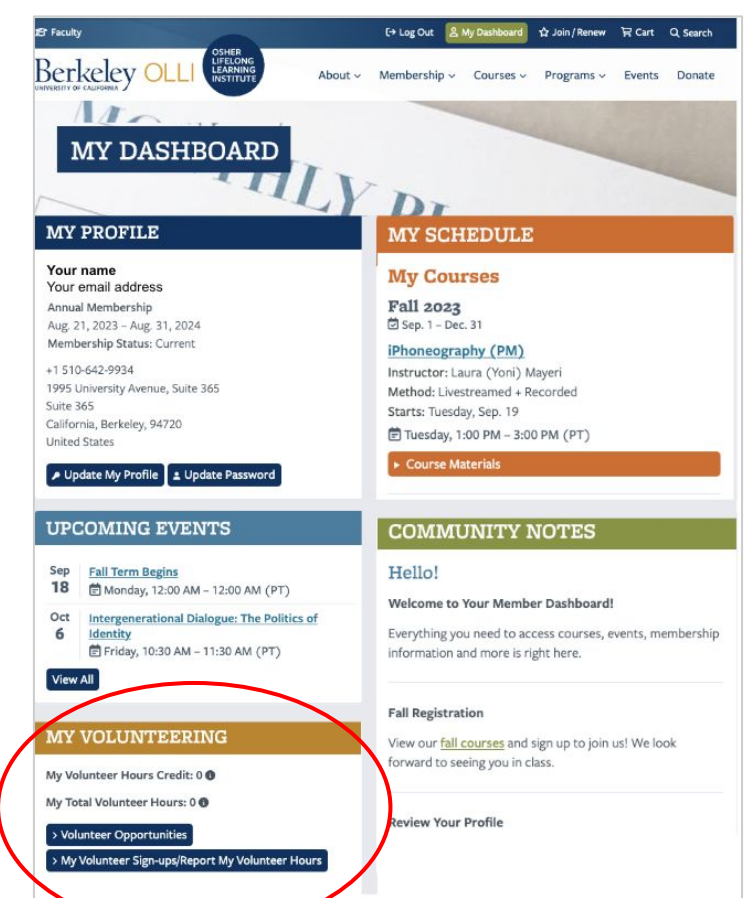

# View & Sign-up for Volunteer **Opportunities**

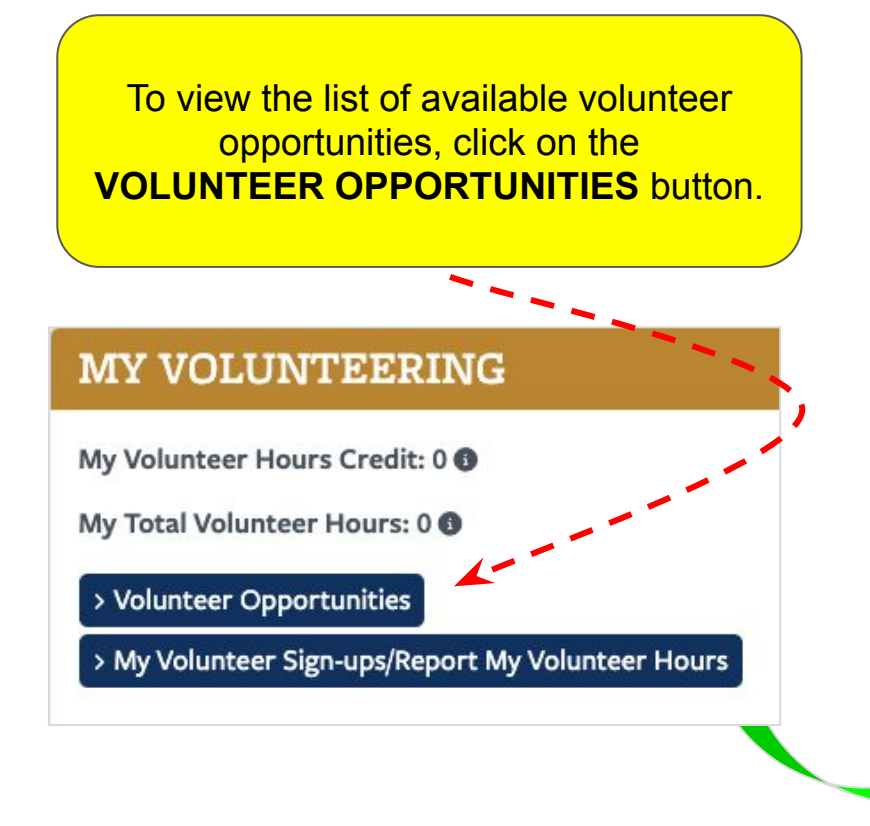

#### **OLLI Volunteer Opportunites**

#### Help check-in members at Golden Bear Center on Monday mornings

Volumbers Needed: 2 Volunteer Positions Remaining: 1 Category: Event Assistance Date: Monday, September 18, 2023 Start Time: 9:15 am End Time: 12:00 pm Location: 1995 Linuersity Auericat.

Responsible Staff: Patricis Carvall Description:

Are you signed up for Richie Unterh being offered at ISolden Bear Centr person?

If so, would you be solving to unknot check in members arrive? It's super

NO12: This volume exponentially is available to members signed up for this particular course only.

Signap for this apports

#### Please view the details of any volunteer opportunity and if any interests you, click on Sign up for this Opportunity.

See page 6 for more information

#### Help check-in members at Freight & Salvage on Tuesday mornings

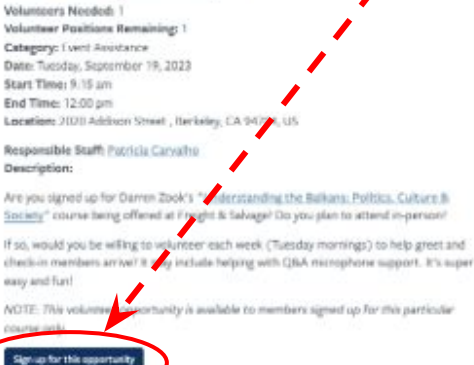

# Signing up for Volunteer Opportunities ... continued

Once you have signed up for a volunteer job, you will have a chance to ask any questions you may have about the opportunity. Click submit to complete your sign up.

NOTE: you will not be formally signed up until you submit this form Volunteer Opportunity: Help check-in members at Golden Bear Center on Monday mornings

| C                               |                                                                     |
|---------------------------------|---------------------------------------------------------------------|
| Email                           |                                                                     |
| pcarvalho@berkeley.edu          |                                                                     |
| Questions?                      |                                                                     |
| I am looking forward to helping | out this term, shall I bring my laptop to check folks in?           |
|                                 |                                                                     |
| 1911 character(s) remaining     |                                                                     |
| (R) Submit                      |                                                                     |
| Thank you                       | I for signing up to volunteer! A staff member will be in touch with |
|                                 |                                                                     |

### **View Your Selected Volunteer Sign-ups**

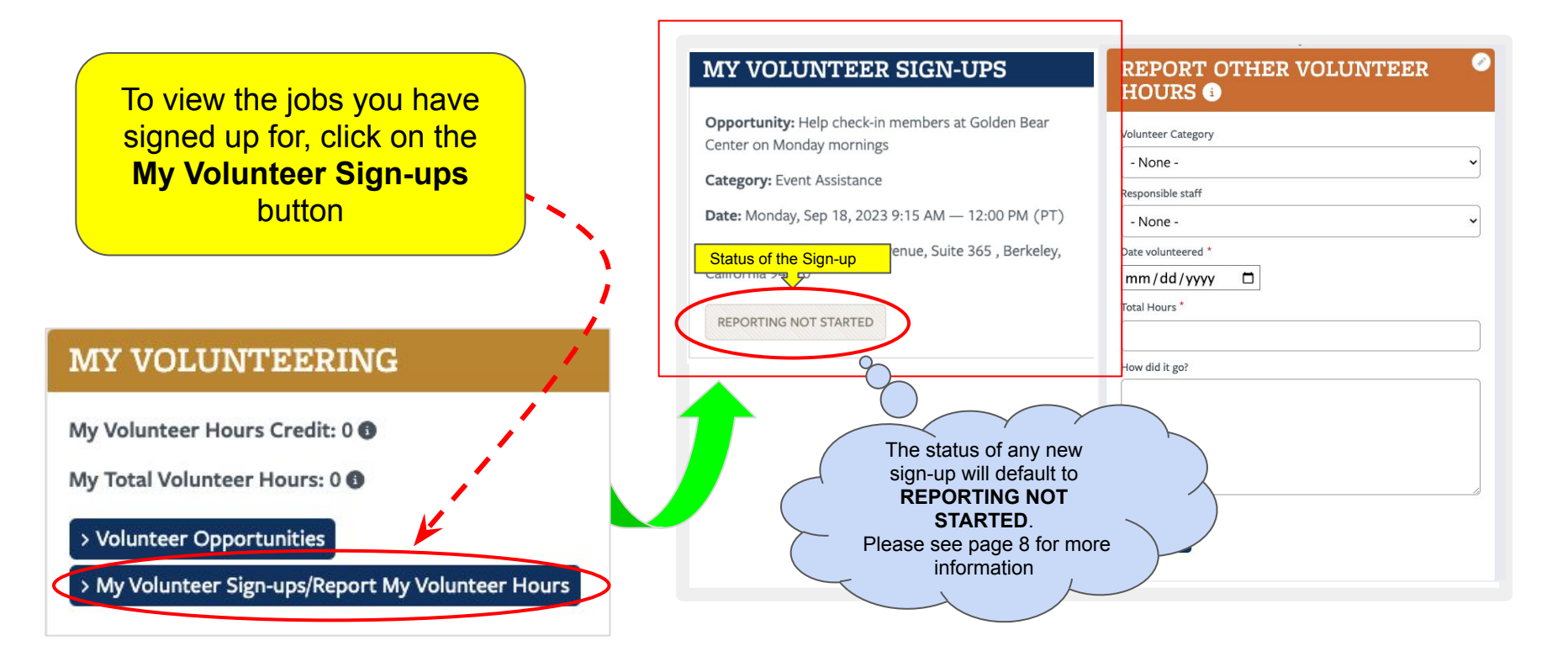

# **Confirm & Report your Volunteer Hours**

Once the date/time have passed, the system will automatically change the status to **REPORT THESE HOURS** which allows you to confirm & report the amount of time you spent on this task and to share your comments about your experience.

To do this, please click on the **REPORT THESE HOURS** button.

NOTE: Refer to page 8 to view your opportunities you signed up for.

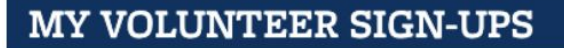

**Opportunity:** Help check-in members at Golden Bear Center on Monday mornings

Category: Event Assistance

```
Date: Monday, Sep 18, 2023 9:15 AM — 12:00 PM (PT)
```

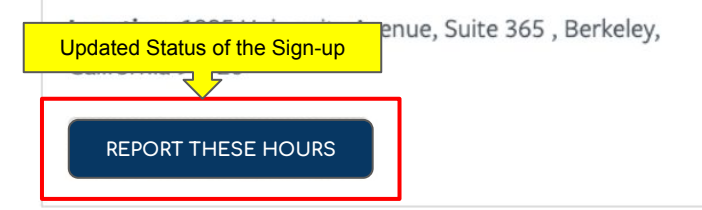

Volunteer Opportunity: Help check-in members at Golden Bear Center on Monday mornings..

1.

2.

3.

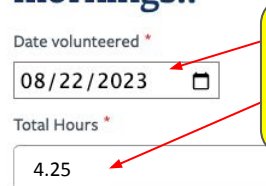

Confirm the date you volunteered Amount of time you volunteered

Indicate how your experience went

How did it go?

It went really well! I enjoyed meeting and greeting members as they arrived. I also helped with the mic which was fun.

🕃 Submit

06

## **Tracking Your Volunteer Hours**

OLLI's volunteer module will track the amount of hours each time you report them.

When the accrued number of volunteer "credit" hours reaches 100, volunteers have the option to redeem them for a COMPLIMENTARY Type A Lecture or Type B small discussion course, depending on your member type.

NOTE: Once redeemed, the system will subtract the redeemed 100 hours and/or indicate any remaining credit hours to be redeemed in the future.

### MY VOLUNTEERING

My Volunteer Hours Credit: 4.25 ()

My Total Volunteer Hours: 4.25 ()

> Volunteer Opportunities

> My Volunteer Sign-ups/Report My Volunteer Hours

These are the total hours, including the hours you have redeemed.

### **Reporting "Other" Volunteer Hours**

What if I volunteer for tasks that I do not sign up for on the volunteer site? For example, I am on an OLLI committee and often I help with research for a staff member.

Good question! You will be able to report those hours using the **REPORT OTHER VOLUNTEER HOURS** option. See page 11 for more details

#### **MY VOLUNTEERING**

My Volunteer Hours Credit: 0 ()

My Total Volunteer Hours: 0 ()

> Volunteer Opportunitics

> My Volunteer Sign-ups/Report My Volunteer Hours

| Volunteer Category |       |
|--------------------|-------|
| - None -           |       |
| Responsible staff  |       |
| - None -           |       |
| Date volunteered * |       |
| mm/dd/yyyy         |       |
| Fotal Hours *      |       |
|                    |       |
| How did it go?     |       |
|                    |       |
|                    |       |
|                    |       |
|                    |       |
|                    |       |
|                    |       |
|                    |       |
|                    |       |
|                    |       |
| 당 Submit           |       |
| 🕲 Submit           |       |
| ලි Submit          | <br>  |
| 🗑 Submit           | <br>  |
| 🗑 Submit           | <br>_ |
| 🔋 Submit           | <br>  |
| 🕄 Submit           | <br>  |
| 图 Submit           |       |

# **Reporting "Other" Volunteer Hours ... continued**

#### MY VOLUNTEER SIGN-UPS

**Opportunity:** Help us at Freight & Salvage! (Title)

Category: Administrative Support

**Date:** Tuesday, Sep 19, 2023 9:00 AM — 3:00 PM (PT)

Location: 2020 Addison , Berkeley, California 94704

REPORTING NOT STARTED

| volunteer Category                                                         |                                                  |
|----------------------------------------------------------------------------|--------------------------------------------------|
| Committees and Teams                                                       |                                                  |
| Responsible staff                                                          |                                                  |
| Nancy Murr                                                                 |                                                  |
| Date volunteered *                                                         |                                                  |
| 08/23/2023                                                                 |                                                  |
| Total Hours *                                                              |                                                  |
| 2                                                                          |                                                  |
| How did it go?                                                             |                                                  |
| I am on the Membership Committee<br>a local restaurant. It was so much fun | and I hosted a Meet-Up a<br>meeting new members. |
|                                                                            |                                                  |

If you volunteer in ways that are not posted on the volunteer system, please report your hours here.

These will also be tracked by the system and offer credit hours towards your volunteer account.

See page 9 for details on "credit" hours.

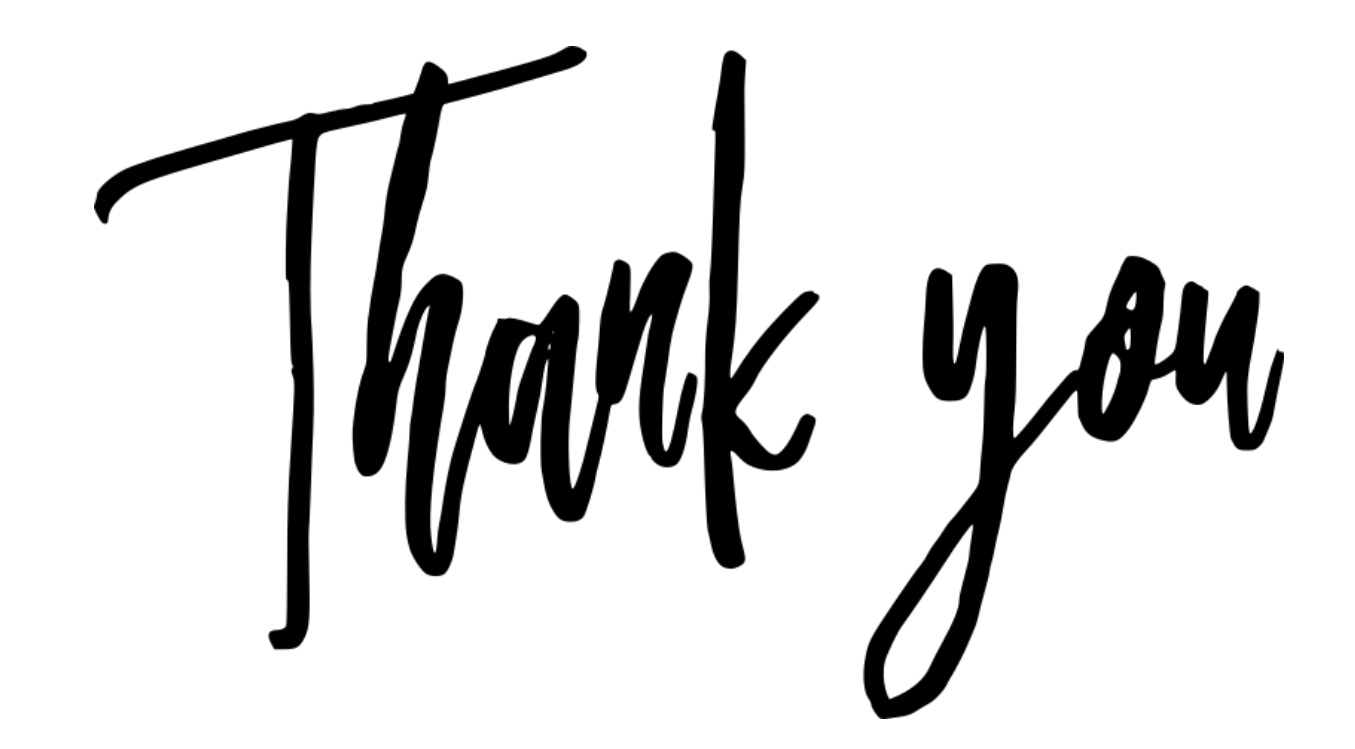

If you have any questions about volunteering or

would like to offer your services in some way, please contact us berkeley\_olli@berkeley.edu